## 国信(香港)期货账户HKExLevel2实时行 情领取及购买流程

## 一、 中国大陆身份期货客户

因HKEX 行情授权要求,中国大陆身份客户需完成身份验证后方 能继续免费使用 HKEX Level2 期货行情(已经在使用 HKEXLevel2 行 情的客户需要于 5 月 19 日前完成验证及行情申请提交)。验证及申请 流程如下:

## 第一步:中国大陆身份认证

1. 打开网址 (建议使用 IE 浏览器):

<u>http://pay.epolestar.xyz/quote</u>,选择右上角"个人中心"。

| pay.epolestar.xyz/quote |                     |                                               |                                           |                                           |           |
|-------------------------|---------------------|-----------------------------------------------|-------------------------------------------|-------------------------------------------|-----------|
|                         |                     |                                               | 首页                                        | 常见问题                                      | 个人中心      |
| 行情授权                    | CME Group           | 10.00 кмв/月 117月 >                            | CME Group                                 | 10.00 rmb/a                               | 1个月 🗸     |
| 插件授权                    |                     |                                               |                                           |                                           |           |
| 合并授权                    | 日本に入りませた。           | 香港期货交易所 (Level 1)<br>30.00 RMB/月 1个月 ∨        | O LME<br>An HKEX Company                  | 伦敦金属交易所(Le<br>320.00 RMB/月                | evel 1)   |
|                         | SGX≡                | 新加坡交易所指数 (Level 1) 450.00 RMB/月 1介月 >         | SGX≡                                      | <b>新加坡交易所外汇(</b><br>0.00 <sub>RMB/月</sub> | (Level 2) |
|                         | Ice                 | <b>洲际交易所・金融 (Level 2)</b><br>0.00 RMB/月 1↑月 ∨ | ісе                                       | 洲际交易所-新加坡<br>0.00 <sub>RMB/月</sub>        | (Level 2) |
|                         | E-X                 | 欧洲期货交易所 (Level 2)<br>12.00 RMB/月 1介月 ∨        | 日にに、「「「」」の「「」」の「「」」の「「」」の「「」」の「「」」の「「」」の「 | 香港期货交易所(Lo<br>90.00 RMB/月                 | evel 2)   |
|                         | 合计: <b>0.00</b> RMB |                                               | 您可                                        | 通过支付宝支付                                   | 立即购买      |

2. 登录行情账号(如没有行情账号可先注册并完善账号个人信息,

如已注册但不记得行情账号,请与国信香港联系),登录后选择"设置"→"身份认证"→"去验证"。

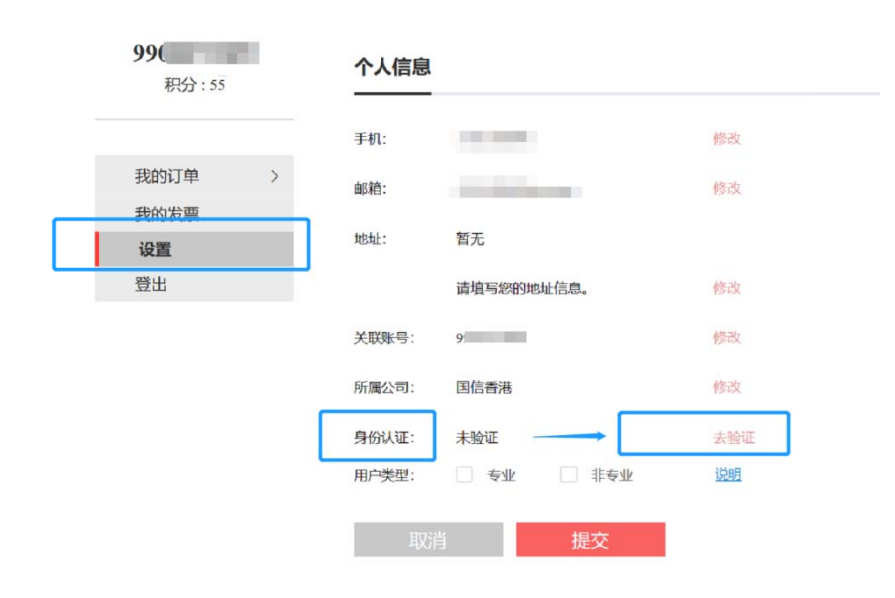

验证时需提供中国大陆身份证号码及中文姓名,验证完成后会显示"已验证(大陆身份)"。

|                      |       |            | 首页常见问题 |
|----------------------|-------|------------|--------|
|                      |       | 1          |        |
| <b>99</b><br>积分 : 55 | 个人信息  |            |        |
|                      | 手机:   | 11         | Mirab. |
| 我的订单 ~               | 邮箱:   | 4          | 修改     |
| 插件                   | 地址:   | 智无         |        |
| 我的发票                 |       | 请填写您的地址信息。 | 修改     |
| 设置                   | 关联账号: | ç          | 修改     |
| . All the            | 所属公司: | 国信香港       | 修改     |
|                      | 身份认证: | 已验证(大陆身份证) | 去验证    |
|                      | 用户类型: | □ 专业 🖌 非专业 | 送明     |
|                      | 取     | 肖提交        |        |

4. 验证通过后选择右上角"首页"。

5. 选择【香港期货交易所(level2)】时间可选择【一年】或【两年】。 注意不用同时选择香港期货交易所(level1),因 level2 行情已

|      |                      | <b>首页</b> 常见问题 99   |
|------|----------------------|---------------------|
| 行情授权 |                      |                     |
| 插件授权 | 洲际交易所-金融 (Level 2)   | 洲际交易所-新加坡 (Level 2) |
| 合并授权 | ICE 0.00 RMB/月 1个月 V | 1Ce 0.00 RMB/月 1个月  |
|      |                      |                     |
|      | 欧洲期货交易所 (Level 2)    | 香港期货交易所 (Level 2)   |
|      | 12.00 кмв/д 11/л 🗸   | 一年 90.00 RMB/月 −年   |

- 点击"立即购买"后会弹出"完善购买信息",其中期货公司选【国 信香港 2004】,认证方式【身份证】,勾选【本人非专业用户】, 然后确定。
- \*注意:普通个人投资者一般为【非专业用户】。

| 99                                                                                      | 元善処                                                    | 兴信息                       |         |
|-----------------------------------------------------------------------------------------|--------------------------------------------------------|---------------------------|---------|
| 国信香港(2004)                                                                              | 注:: 请选择期投公司 (默).                                       | 人易盛信息) , 个人设置可修改          |         |
| 认证方式: 身                                                                                 | 份证 🗸 证件号:                                              | 2                         |         |
| 姓名:                                                                                     | 立即验证                                                   |                           |         |
| 验证成功                                                                                    | 网络大学 化合合 化合金                                           | 田内和北土水田内教祝城市進了日)          |         |
| ·····································                                                   | 店用元明以本入身份(针对专业<br>(符合专业用户的资格条件                         | 用产和平专业用户数据反权资本问)。         |         |
| ✓本人特此确认,本,                                                                              | 、符合非专业用户的资格条件                                          | ]                         | 说明      |
| 非专业用户是指包括1.个<br>市场数据(不包括任何场<br>非专业订阅人必须:<br>a.拥有一个活跃的期货交<br>b.是个人,自然人或小型<br>非专业用户必须不能是: | 人、自然人用户 2. 某些小型商业员<br>内交易数据),并受到下列限制的<br>易帐户;<br>商业实体; | 7体(有限责任公司、合伙、信托或法人),<br>: | 获得和使用 へ |
| :任何交易所的会员 (亦                                                                            | 不得拥有或租用任何交易所的任何                                        | —类会员资格);                  | $\sim$  |
|                                                                                         |                                                        |                           |         |

 如确定后弹出提示框"期货公司无审核权限"或"HKEX 行情需要 单独付款",请确认所需支付金额为0,直接点击确定即可。

| 行情授权      | CME Group<br>and the heir functions 10.00 RMB                  | 明 1合用 >               | CME Group     Autolitica basis of basis for any | 10.00 кмв/ј                                                          | 1个月 ~          |
|-----------|----------------------------------------------------------------|-----------------------|-------------------------------------------------|----------------------------------------------------------------------|----------------|
| 插件授权 合并授权 | <ul> <li>香港期货交易</li> <li>音港交易所</li> <li>0.00 acce R</li> </ul> | 開 (Level 1)<br>Mm/月   | C LME<br>An HKEX Company                        | 伦敦金属交易所 (Level 1)<br>320.00 RMB/月                                    | 11/13 >        |
|           | 新加坡交易所<br>5<br>注意<br>订单中的商品期货公司<br>续支付?                        | 7 <b>指数 (Level 1)</b> | ×<br>请问是否继<br>背 <b>确</b> 定                      | 新加坡交易所外汇 (Level 2)<br>0.00 RMT/月<br>洲际交易所 新加坡 (Level 2<br>0.00 RMT/月 | 1竹須 ∨<br>1竹須 ∨ |
|           |                                                                | 新(Level 2)<br>)月      | <b>日ドに、</b><br>香港交易所                            | <b>香港期货交易所 (Level 2</b> )<br>0.00 same RMB/月                         | <b>N</b>       |
|           | 금计: 0.00 RMB                                                   |                       | 您可让                                             | 重过支付宝支付 立即                                                           | 购买             |

 确定后点击右上角个人中心,在订单信息-行情-已完成处看到 HKEX Level2 即代表申请成功等待获批。

|           |                     |                    | 首页                     | 常见问题    |       | ~   |        |
|-----------|---------------------|--------------------|------------------------|---------|-------|-----|--------|
|           |                     |                    |                        |         |       |     | 9      |
| . too -   | <b>已完成</b> 待        | 支付   待审核           |                        |         |       |     |        |
| 订单信息    > | 订单号: P9900072809-20 | 0200511111505-3846 | 下单时间: 2020-05-11 11:15 | i:05 总组 | 全额: 0 | 已支付 | $\sim$ |
| 行情        |                     | 天洪期代六日に (100012)   |                        |         |       |     |        |
| 插件        | HKEX                | 自心物反义勿州(Lever 2)   | 1.000                  |         |       |     |        |
|           |                     | 0                  |                        |         |       |     |        |

 HKEX 行情订购成功后不会及时生效,将于获批后的第二个工作起 生效。敬请根据您的交易安排提前办理相关申请,如有疑问欢迎 联系国信(香港)官方客服电话 4000895536,(852)28998303, 邮箱 4000895536@guosen.com.hk, 或联系您的销售服务人员。

## 二、 非中国大陆身份、或无法提供中国大陆身份证号码的期货客户

根据HKEX 行情授权要求,非中国大陆身份客户需付费使用HKEX Level1 或 Level2 期货行情。

付费购买行情地址为: <u>http://pay.epolestar.xyz/quote</u>

如您需要付费购买行情,请在付费前先与国信(香港)联络确认。 国信(香港)官方客服电话 4000895536,(852)28998303,邮箱 4000895536@guosen.com.hk

注意:以上信息仅供参考,国信证券(香港)会因应各交易所要求及实际市况,不时作出更新,恕不另行通知。